## 第22回Kinki Hokuriku Airway disease Conference 参加申込システムご利用マニュアル

第22回Kinki Hokuriku Airway disease Conferenceの参加申し込みにつきましては、本専用参加システムからのお申し込みをお願いしております。

操作のご不明点や各種お問合せにつきましては株式会社日本旅行千葉法人営業部までお問合せをください。 お問合せ先:株式会社日本旅行千葉法人営業部 TEL:043-386-4310 (平日9:30~17:30・祝日を除く) 担当:小林・木村・小出・三角

## <目次>

| ①新規利用登録の方法について   | P.1  |
|------------------|------|
| ②参加登録の方法について     | P.4  |
| ③宿泊予約の方法について     | P.5  |
| ④交通予約の方法について     | P.7  |
| ⑤お支払いの方法について     | P.9  |
| ⑥ご予約の確認・変更方法について | P.11 |

### ①新規利用登録の方法について

第22回Kinki Hokuriku Airwai Desease Conferenceの申し込みサイトを開いてください。 申込サイトURL: https://va.apollon.nta.co.jp/kihac22/

初めての方へのボタンから新規利用登録を行います。

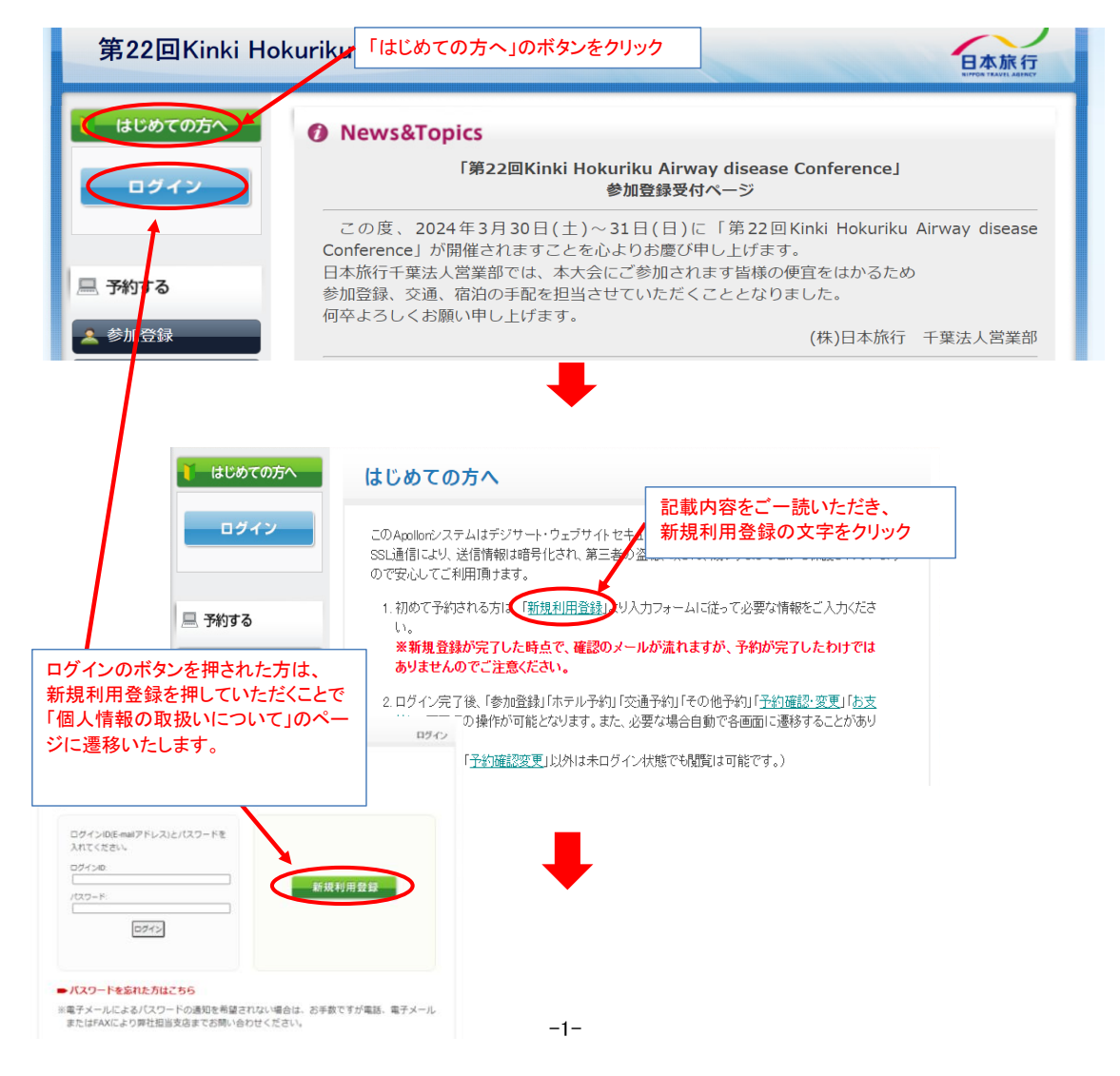

| 🧵 はじめての方へ          | 代表者個人                                                         | 情報                                                         |                         |                               |  |  |
|--------------------|---------------------------------------------------------------|------------------------------------------------------------|-------------------------|-------------------------------|--|--|
| п# <u>4</u> 2      |                                                               |                                                            |                         | 新規登録                          |  |  |
| 1945               |                                                               | お客様の個人情報の取扱い                                               | について                    |                               |  |  |
| □ 予約する             | <ol> <li>1.個人情報の見<br/>お客様からお預か<br/>必要な範囲内であ</li> </ol>        | 2得・利用について<br>○りした個人情報は、予め通知又は公表さ<br>□1月10年1月ます。日的小範囲を招きて利用 | きせていただいた目的の             | り達成のため(こ                      |  |  |
| ▲ 参加登録             | 25gra範囲内で1<br>客様(こご連絡(通<br>また、お客様から                           | 知し、かつ同意をいただきます。<br>個人情報をご提供いただく場合は、その                      | 利用又は提供の目的を              | :明らかにし、お                      |  |  |
| ホテル予約              | 客さまの同意を得<br>ない場合は、ご利                                          | たうえで取得させていただきます。なお、i<br>用できないサービスがございますことを予                | お客様から個人情報を<br>めご了承ください。 | ご提供しただけ                       |  |  |
| 1 予約確認 · 変更        | 2. 個人情報の利                                                     | 川用目的について                                                   | を样の個人情                  | 海の取り扱いについての記                  |  |  |
| ₩ お支払い             | <ul><li>(1)当社及び当</li><li>の連絡のたる</li></ul>                     | 社の受託旅行業者は、ご提供し 034                                         | 内容をご一読                  | いただき、承認するボタンを                 |  |  |
| 個人情報の取扱いについて       | <ul> <li>(同9 Q部手#</li> <li>(故時の費用)</li> <li>サービス、キ</li> </ul> | 線のにあ、低旅行の安全管理の<br>等を担保する保険の手続きのた<br>ヤンペーン情報の提供、旅行に         | 、てください。                 |                               |  |  |
|                    | 見やご感想。<br>⑩統計資料-                                              | のお願いのため、③アンケートのお願い<br>作成のために利用させていただきます                    | ため、③特典サービス              | 、提供のため、                       |  |  |
|                    | (2) 当社は取得                                                     | した購買履歴やWEBでの閲覧履展集の作                                        | 青報を分析して、当社及             | び当社と提携 🎽                      |  |  |
|                    |                                                               | 承認する。余                                                     | 認しない                    |                               |  |  |
|                    |                                                               |                                                            |                         |                               |  |  |
|                    |                                                               |                                                            |                         |                               |  |  |
|                    |                                                               |                                                            |                         |                               |  |  |
|                    |                                                               |                                                            |                         |                               |  |  |
| ★は必須項日です。          |                                                               |                                                            |                         |                               |  |  |
|                    | * 氏之・                                                         | 日旅 花子                                                      |                         |                               |  |  |
|                    |                                                               | (例:日本) (例:太郎)                                              |                         |                               |  |  |
| •                  | <ul> <li>氏名フリガナ:</li> <li>(全角カタカナ)</li> </ul>                 | ニチリョ     ハナコ       (例:ニホン)     (例:タロウ)                     |                         | ご参加者様のお名前、アドレス、               |  |  |
|                    | ★ 4生 8Ⅱ -                                                     | ○男件 ●女件                                                    | ×                       | パスワードは任意のものを設定し               |  |  |
| •                  |                                                               | *****                                                      |                         | 、入力ください。                      |  |  |
|                    | -mail/FDX:                                                    | *****                                                      | - (,<br>- 48            | ご予約内容の確認や変更時に<br>#用いたします。)    |  |  |
| ★ E-mailア          | ドレス(確認用):                                                     | (同じものをもう一度入力してください                                         | <b>N</b>                |                               |  |  |
|                    | *バスワード:                                                       |                                                            |                         |                               |  |  |
|                    |                                                               |                                                            | 配                       | 配信されます。代理登録の方でメール             |  |  |
| * パス!              | ワード(確認用):                                                     | (同じものをもう一度入力してくださ)                                         | 、<br>の                  | のお受け取り希望の場合はこちらの              |  |  |
|                    | ★ご施設名:                                                        |                                                            | でこ                      | 「入力ください。                      |  |  |
|                    |                                                               |                                                            |                         |                               |  |  |
| A                  | (全角力タカナ)                                                      | フリガナ                                                       |                         |                               |  |  |
|                    | ★診療科:                                                         | <b>00</b> 科                                                |                         |                               |  |  |
| * ご施               | 設名郵便番号:                                                       | 260 - 0013 (例: 160-0011) f                                 | 主所を自動入力                 |                               |  |  |
| ★ .‴mi             | 設名都道府県:                                                       | 「千葉県▶                                                      |                         |                               |  |  |
| *                  | 『旃碧之住所・                                                       | 「葉市中央区中央                                                   |                         |                               |  |  |
| ····· +            |                                                               |                                                            | )((8)+ 09-1111-000      | 20)                           |  |  |
| ິ _ ∧ຍ             | 設名电話番号:                                                       |                                                            |                         |                               |  |  |
| 中華祭領               | 577电品番号・                                                      |                                                            | J()91. 090-1111-22      | <br><br>ナビゴ み ほ ナ トト フ 旧 ヘ (ト |  |  |
| 1、注亚网              | ○ 1.11(12)・ ○ # #2(2)・                                        | 大郎                                                         | - ※代理の<br>- こちらも        | 」カかこ登録をされる場合は<br>必ずご記入ください。   |  |  |
| 化理验器素 氏金           | 2つリガナ(姓):                                                     |                                                            |                         |                               |  |  |
| 代理登録者 氏名           | コンリガナ(名):                                                     | <u>「</u> 」<br>ゆロウ                                          | ☆ ※代理登                  | 録の方にはご登録完了や予 の自動配信メールは送信さ     |  |  |
| 代理登録者 日            | -mailアドレス:                                                    | ****@****                                                  | <u>れません</u>             |                               |  |  |
| 代理到                | 錄者 所属先:                                                       | *****@****                                                 |                         |                               |  |  |
| 代理                 | <b>程登録者 部署:</b>                                               | 営業部                                                        |                         |                               |  |  |
|                    | チケット送付先:                                                      |                                                            | ※チケット                   | のご送付先を「所属先」「自宅」               |  |  |
| チケット送付先住所(ア        | 所属先以外の場                                                       | 「千葉眞千葉市                                                    | ── 「その他                 | 」からお選びください。<br>以外の場合は必ず送付先の   |  |  |
| 必要な項目をすべて記載し、完了後確認 | 認画面に                                                          |                                                            | 住所を言                    | 記載してください。                     |  |  |
| お進みください。           |                                                               | 長る 確認画面へ                                                   |                         |                               |  |  |

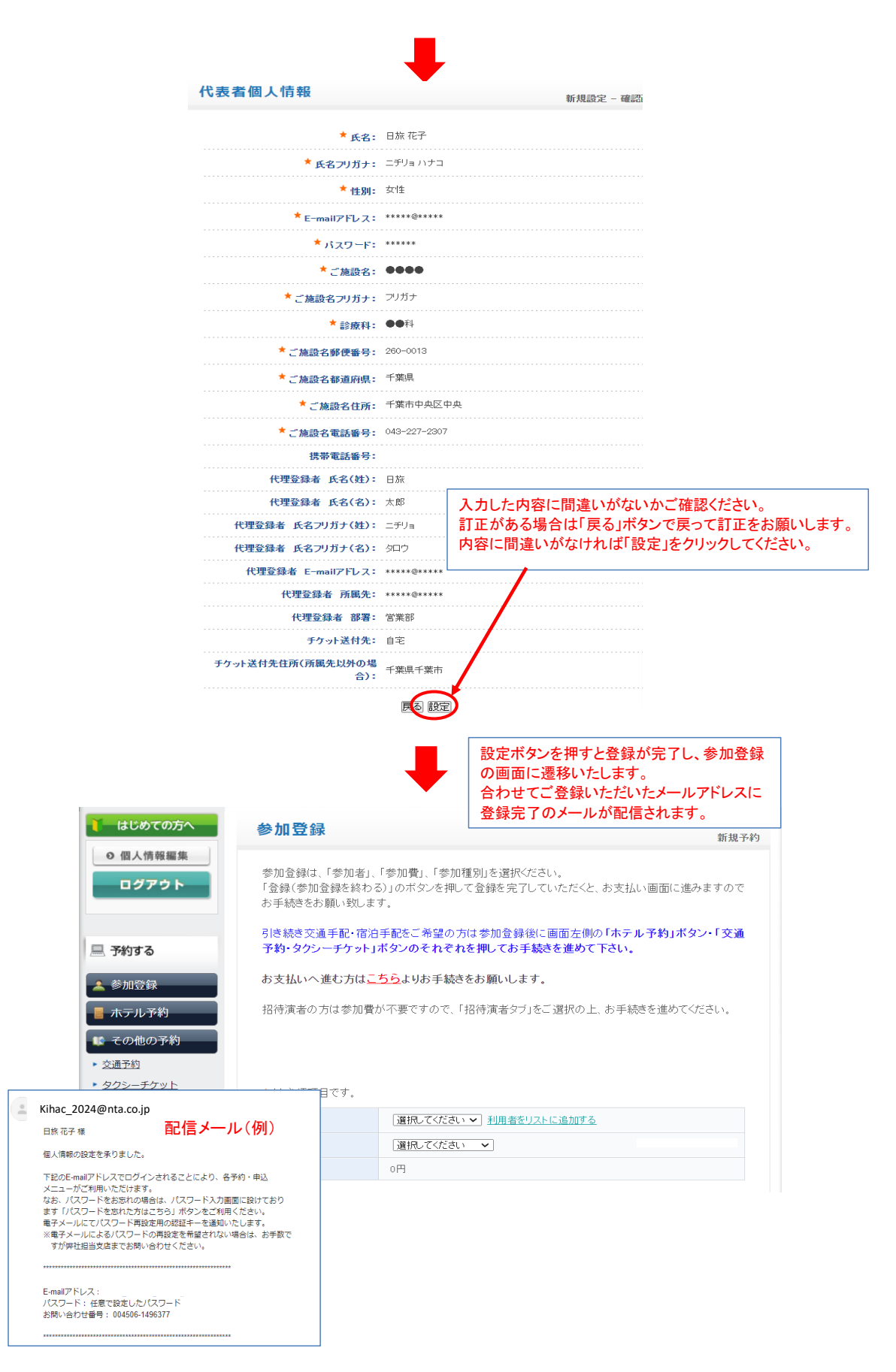

# ②参加申し込み

r

新規利用登録後そのまま参加申込書の画面に遷移いたします。 必要な項目を選択の上、お申し込みをお願い致します。

| はじめて                                    | ወታላ                                                              | 参加登録                                                                                                    |                                      |                                                                                                    | 新規予約                                                  |                 |
|-----------------------------------------|------------------------------------------------------------------|----------------------------------------------------------------------------------------------------|--------------------------------------|----------------------------------------------------------------------------------------------------|-------------------------------------------------------|-----------------|
| <ul> <li>の個人情報編</li> <li>ログア</li> </ul> | <b>诛</b><br>ウト                                                   | 参加登録は、「参加者」<br>「登録(参加登録を終れ<br>お手続きをお願い致し                                                                                                    | ι、「参加費」、「参加種!<br>⊃る)」のボタンを押して<br>ます。 | 別」を選択ください。<br>・登録を完了していただくと、お支払い画面に進み                                                                                  | ますので                                                  |                 |
| - 予約する                                  |                                                                  | 引き続き交通手配・宿<br>予約・タクシーチケット                                                                                                    | 泊手配をご希望の方(;<br>」ポタンのそれぞれを            | は参加登録後に画面左側の「ホテル予約」ボタン<br>押してお手続きを進めて下さい。                                                                              | ・「交通                                                  |                 |
| 42 hn 89 fill                           |                                                                  | お支払いへ進む方は                                                                                                    | <u>こちら</u> よりお手続きを                   | お願いします。                                                                                                    |                                                       |                 |
|                                         | <u>ل</u> ا                                                       | 招待演者の方は参加                                                                                                    | 豊が不要ですので、「参                          | *加費(招待演者)」をご選択の上、お手続きを進る                                                                                               | りてくださ                                                 |                 |
| 「 その他の                                  | 予約                                                               | L>.                                                                                                    |                                      |                                                                                                    |                                                       |                 |
| 交通予約                                    |                                                                  | ★は必須項目です。                                                                                                    |                                      |                                                                                                    |                                                       |                 |
| タクシーチケ                                  | <u>v</u> F                                                       | 参加者 *                                                                                                    | 選択してください、                            | → 利用・キリストに追加する                                                                                                    |                                                       |                 |
| ▶ 予約確認                                  | ・変更                                                              | 参加費 *                                                                                                    | 選択してください                             | ✓                                                                                                    |                                                       |                 |
| ₿ お支払い                                  |                                                                  | 合計料金                                                                                                    | 0円                                   | 参加者のタブをクリックしま                                                                                                    | 参加者様のお                                                | 名前を選            |
| 招待決<br>* は<br>参<br>参<br>* は 必<br>* は 必  | 廣者の方は参加     公須項目です。     加書 ★     加書 ★     計料金     須項目です。     ぼ ★ | 加費が不要ですの<br>日旅 太郎<br>選択してくう<br>選択してくう<br>選択してくう<br>ですの<br>参加費(20)<br>参加費(名の<br>の<br>の<br>の<br>の<br>の<br>の<br>の<br>の<br>の<br>の<br>の<br>の<br>の | で、「招待演者/                             | タブ」をご選択の上、お手続きを進め<br>続いて参加費のタブをクリックし<br>該当の項目を選択してください<br>タノトに追加する<br>一般参加の方は参加費(2,00<br>招待演者の方は参加費が不計<br>演者)をご選択ください。 | <u>iてください。</u><br>。<br>0円)をご選択<br>要ですので、 <sup>4</sup> | ください。<br>参加費(招待 |
| シル<br>会加                                | 14                                                               | 参加費(2000                                                                                                    |                                      |                                                                                                    |                                                       |                 |
| ックル<br>ムヨ                               | ) 및<br>+約全                                                       | 2 000円                                                                                                    |                                      | 別から会加口的なご躍れノギキロ                                                                                                    |                                                       |                 |
| 参加和選択                                   | ● ● ● ● ● ● ● ● ● ● ● ● ● ● ● ● ● ● ●                            | 2,0001 ]                                                                                                    | 参加種<br>・両日<br>・1日目<br>・2日目           | がから参加日柱をこ送がいたさい<br>参加<br> のみ参加<br> のみ参加                                                                                | <b>`</b> o                                            |                 |
| •                                       | 両日参加                                                             |                                                                                                    |                                      |                                                                                                    |                                                       |                 |
| 0                                       | 1日目のみ参加                                                          | 加 1日目の3                                                                                                    | みご参加される場合                            | 合はこちらをご選択ください。                                                                                                    |                                                       |                 |
| 0                                       | 2日目のみ参加                                                          | 2日目の3                                                                                                    | かご参加される場合                            | 合はころらをご 選択ください。<br><b>) プ会 加に つい ア ブ 澤 切ノ ジ さい</b>                                                                     |                                                       |                 |
| 懇親会                                     | のご参加 🕇                                                           |                                                                                                    | ▲ 一 恋祝云の<br>・不参加                     | ノニッカー・ノレ・レニ選択へだでい。                                                                                                    |                                                       |                 |
| 選択                                      | 内家                                                               |                                                                                                    | ・参加                                  |                                                                                                    |                                                       |                 |
| 0                                       | 不参加                                                              |                                                                                                    |                                      |                                                                                                    |                                                       |                 |
| 0                                       | 参加                                                               | 懇親会の参加を希望                                                                                                    | 望される方はこちら                            | を選択ください。                                                                                                    |                                                       |                 |
| 連絡                                      | 欄                                                                |                                                                                                    |                                      |                                                                                                    |                                                       |                 |
|                                         |                                                                  |                                                                                                    |                                      | //                                                                                                    |                                                       |                 |

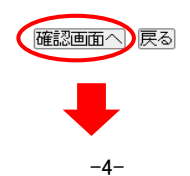

③ホテルの予約に関するご案内

参加登録が終了すると、お支払いのページに遷移いたします。(参加登録予約完了のメールが送付されます) 引き続き宿泊の手配を希望される方は左側の「ホテル予約」ボタンより、お進みください。

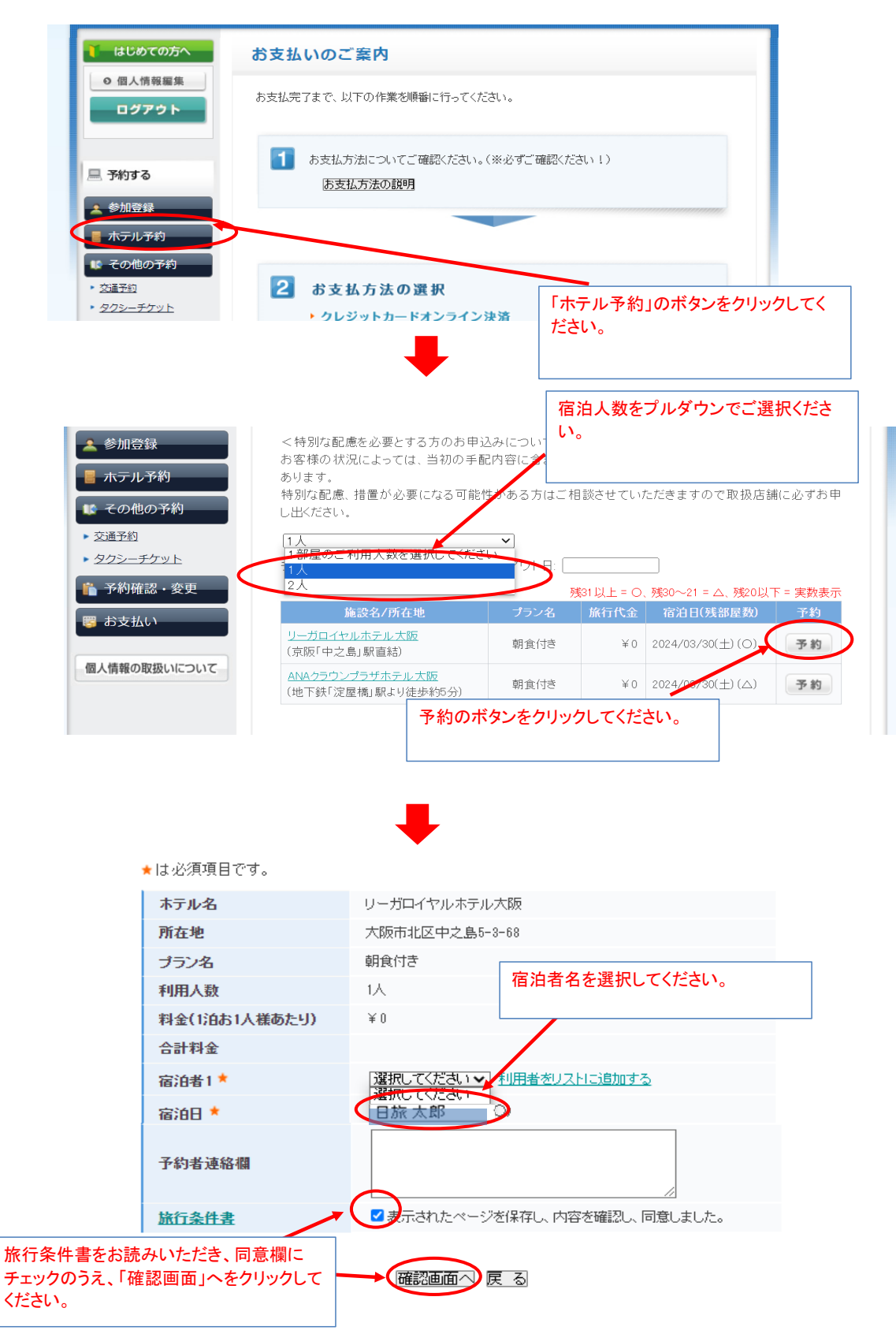

| マテル予約              |               | 新規予約 - 確認画面                       |  |  |
|--------------------|---------------|-----------------------------------|--|--|
| 以下の内容で登録してよろしいですか? |               |                                   |  |  |
| ホテル名               | リーガロイヤルホテ     | ル大阪                               |  |  |
| 所在地                | 大阪市北区中之島      | 5-3-68                            |  |  |
| プラン名               | 朝食付き          | 朝食付き                              |  |  |
| 利用人数               | 1人            |                                   |  |  |
| 料金(1泊お1人様あたり)      | ¥Ο            |                                   |  |  |
| 宿泊者1 📩             | 日本 太郎(ニホン :   | タロウ)                              |  |  |
| 宿泊日 📩              | 2024/03/30(土) | 内容を確認の上ホテル予約を終わるの                 |  |  |
| 予約者連絡欄             |               | 「ハ谷を唯認のエハテルア約を終わる」ボタンをクリックしてください。 |  |  |
|                    | ¥0            |                                   |  |  |

※前泊や後泊をご希望の方は、お手数ですが別途日本旅行千葉法人営業部(043-386-4310)まで ご連絡をお願いいたします。

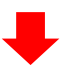

ホテル予約が終了すると、交通予約の画面に遷移いたします。(宿泊予約完了のメールが送付されます) 予約内容の確認をする場合は、予約確認のボタンを押し内容を確認してください。(詳細は11ページへ)

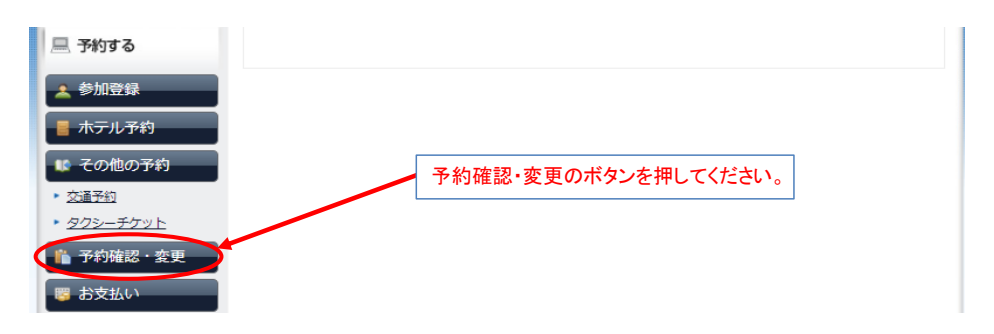

#### ④交通予約に関するご案内

ホテル予約が終了すると、その他予約のページに遷移いたします。 JR・航空およびタクシーチケットをご選択のうえ必要な交通予約についてご登録をお願いいたします。

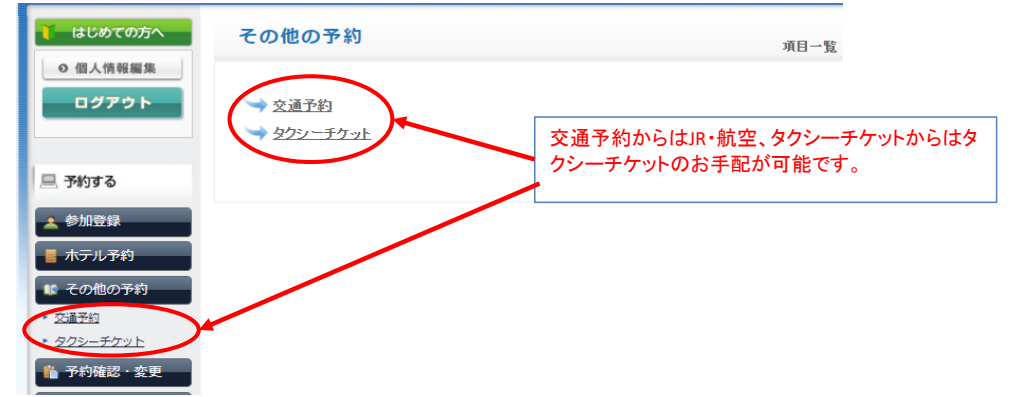

### JR・航空のお手配を希望される方は、交通予約のボタンを押してください。

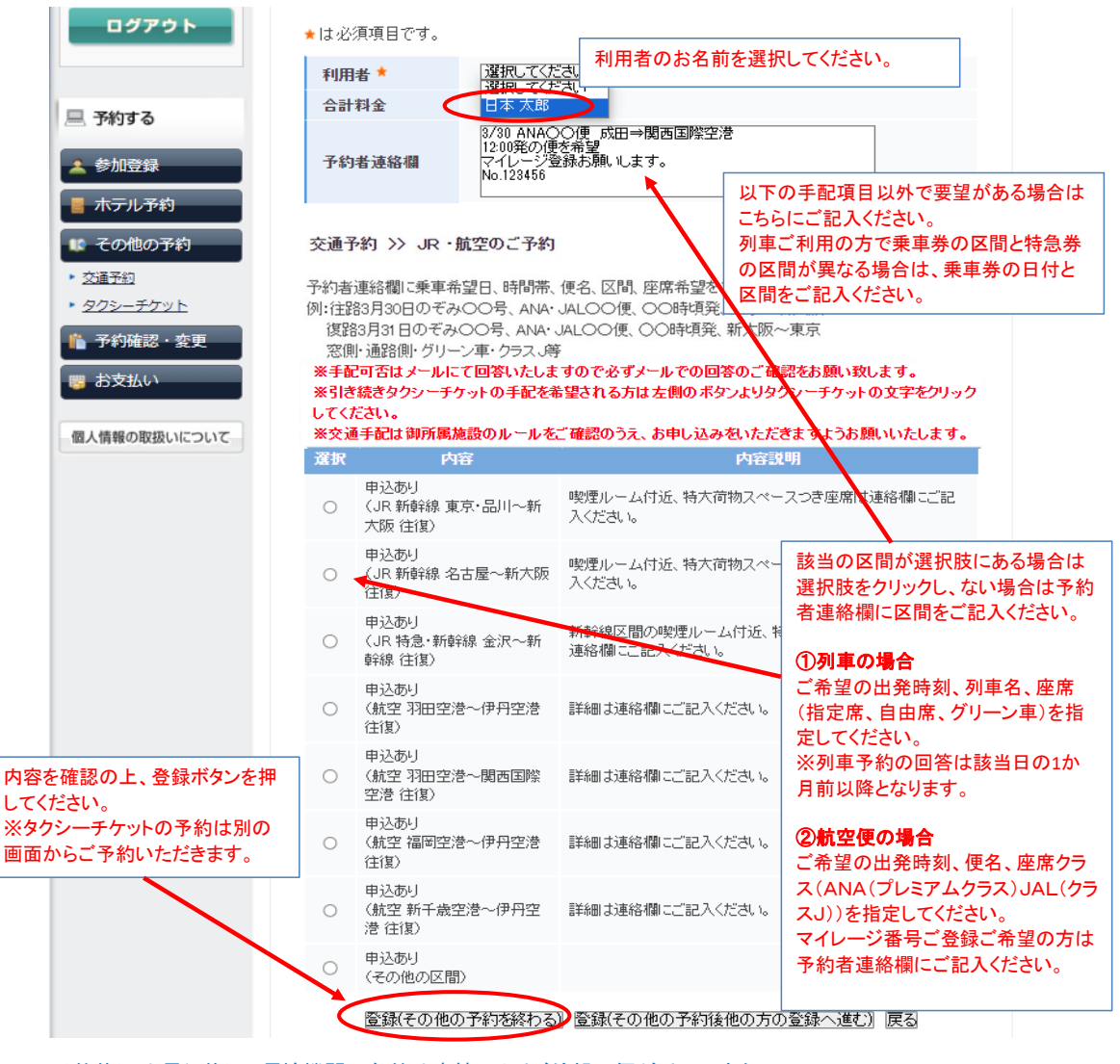

\*予約状況や運行状況、運輸機関の条件や事情によりご希望の便が手配できない 場合もございます。その場合は代案等のご案内をさせていただきます。

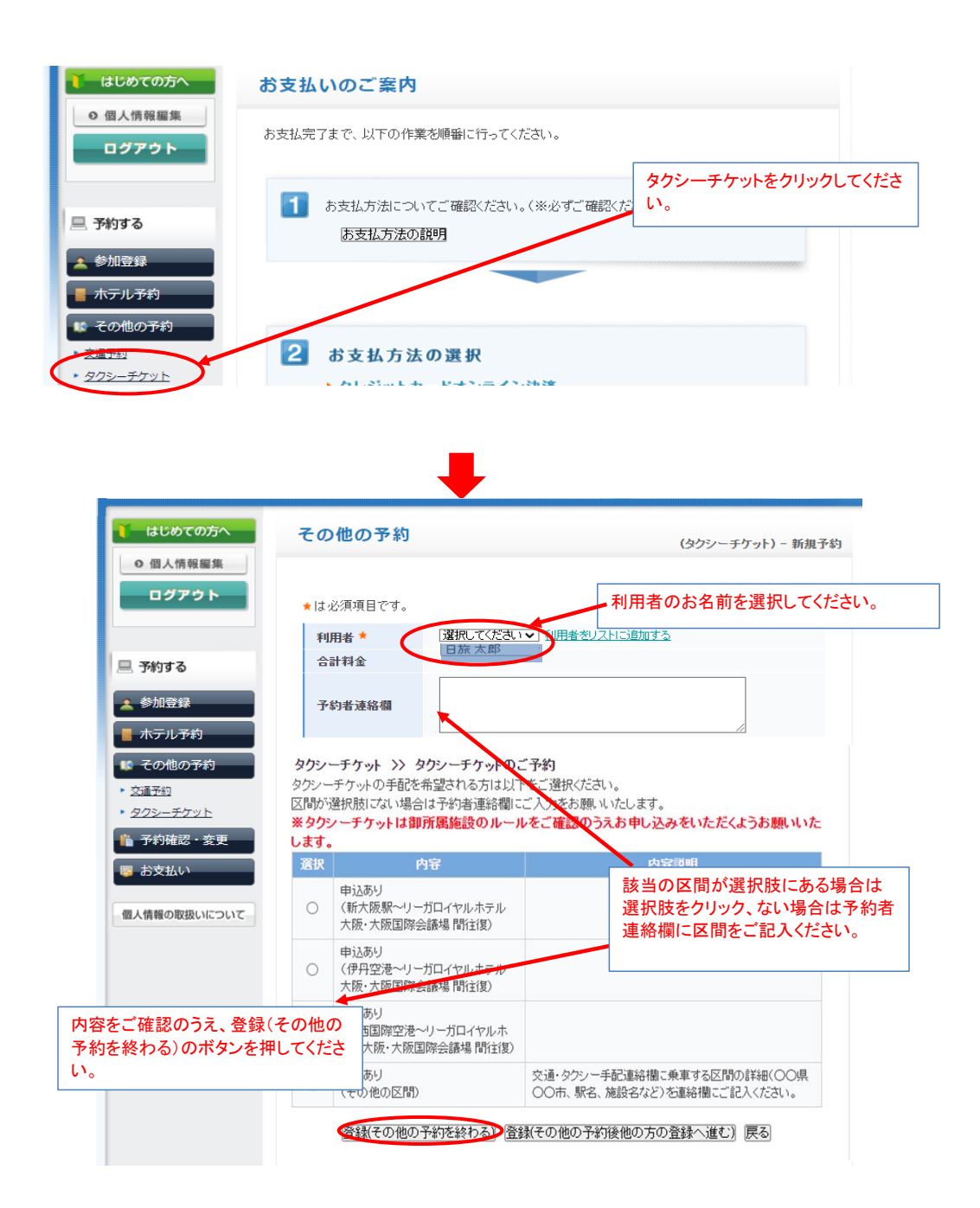

⑤お支払いについてのご案内

交通予約が終了するとお支払いの画面に遷移いたします。 お支払い方法を選択のうえ、お手続きをお願い致します。

## <クレジットカード決済の方>

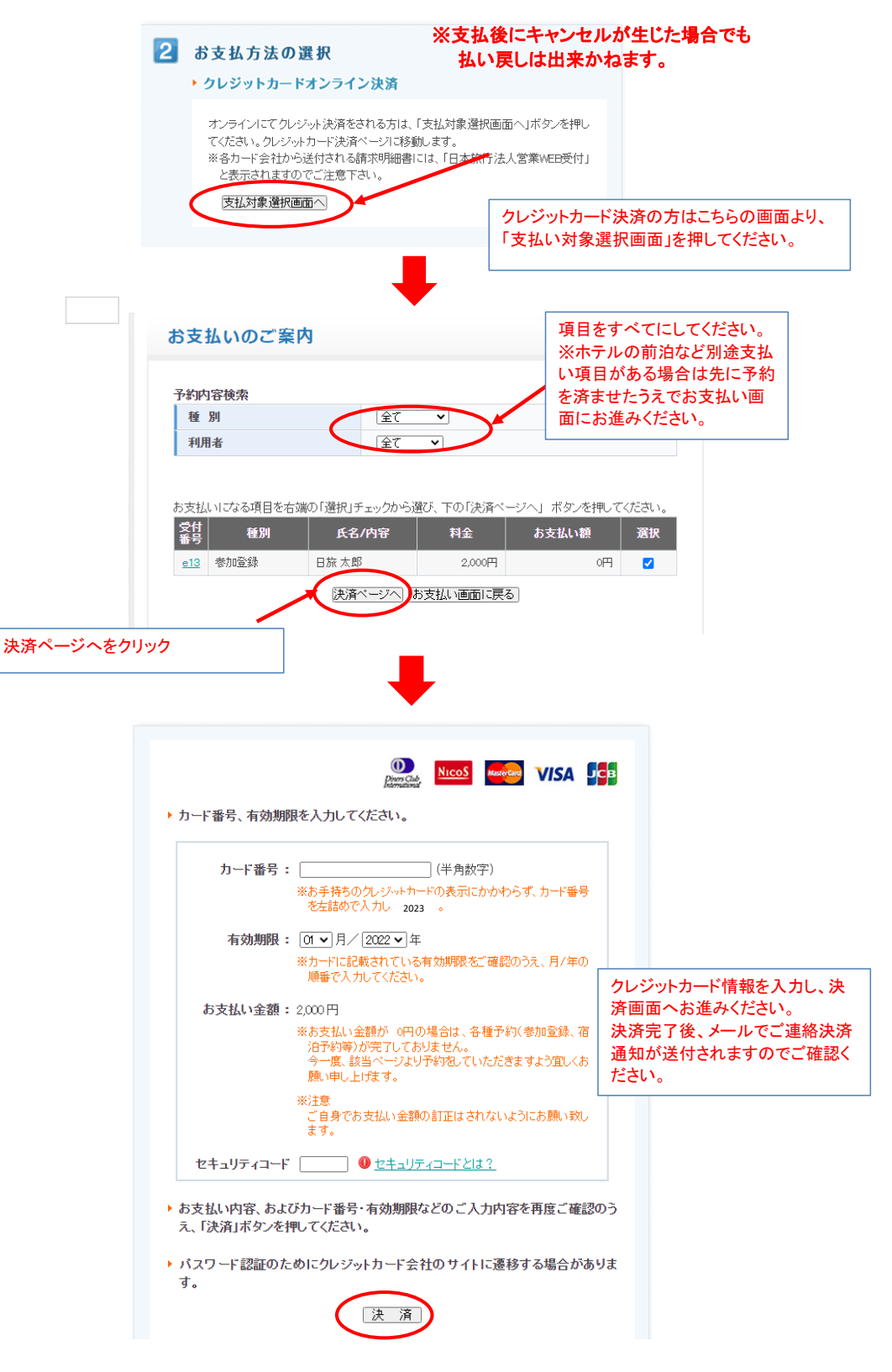

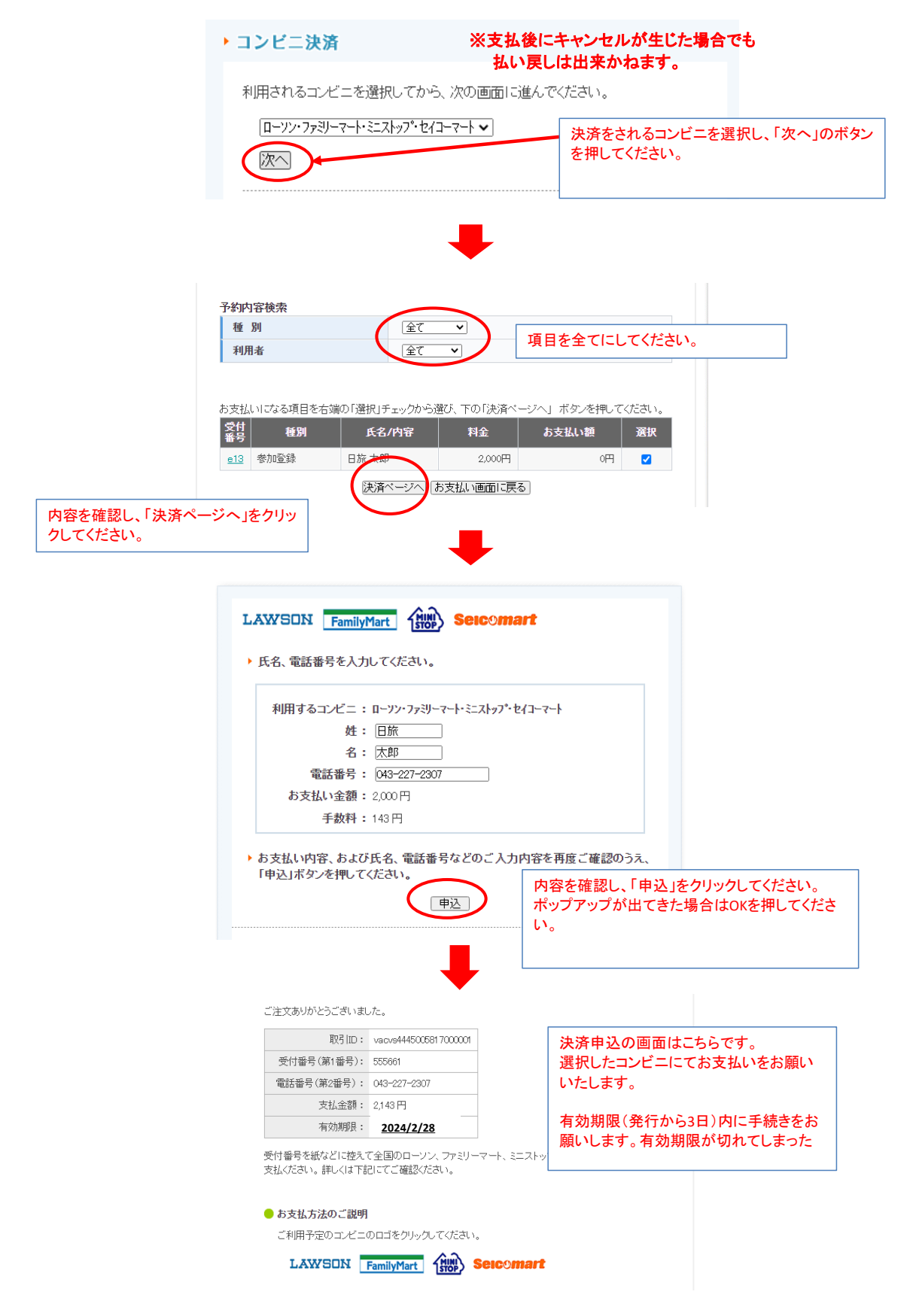

| a 🚺 🚺                                                                                                    | じめての方へ 参                                                                                                    | 加登録                                                                                                    |                                                                                                    |                                                                                | 新規                                                        | 予約                               |                   |
|----------------------------------------------------------------------------------------------------|----------------------------------------------------------------------------------------------------|----------------------------------------------------------------------------------------------------|----------------------------------------------------------------------------------------------------|--------------------------------------------------------------------------------|-----------------------------------------------------------|----------------------------------|-------------------|
|                                                                                                    | i人情報編集<br>ログアウト<br>参                                                                                                    | う 予約あり か 登録は、「参加者」、「参 わ                                                                                                    | □費」、「参加種別」を選択・                                                                                         | itiziu                                                                         |                                                           |                                  |                   |
| 三 74                                                                                                    | 「<br>雪<br>で<br>わする                                                                                                    | 登録(参加登録を終わる)」の<br>お手続きをお願い致します。                                                                                                    | ボタンを押して登録を完了                                                                                           | ರ್ ಲೇ                                                                          | 予約確認・変                                                    | 更のボタンを                           | を押してくださ           |
| <b>*</b> (8)                                                                                                    | 9日<br>加登録 通                                                                                                    | さ続き交通手配・値沿手配<br>予約・タクシーチケット」ボ                                                                                                    | を二希望の方は参加登録<br>タンのそれぞれを押して                                                                             | 周□画面左<br>お手続きを                                                                 |                                                           |                                  |                   |
|                                                                                                    | テル予約 お                                                                                                    | 支払いへ進む方は <u>こちら</u> 。<br>待済まの方は参加豊が不可                                                                                                    | いりお手続きをお願いし。                                                                                           | ます。<br>                                                                        | 手結査を始めてくたさい                                               |                                  |                   |
| · 20通5                                                                                                    |                                                                                                    | 時現着の方は零加買方可多                                                                                                    | ec 900 cc (1816)                                                                                       |                                                                                | -mereeuu (//.ev                                           | 0                                |                   |
| 1 74                                                                                                    | <u>) 手牙ット</u><br>約確認·変更                                                                                                    |                                                                                                    |                                                                                                    |                                                                                |                                                           |                                  |                   |
| تھ <b>ت</b>                                                                                                    | *<br>え払い                                                                                                    | は必須項目です。<br>参加者 <sup>★</sup> 選                                                                                                    | 尻してください 🗸 利用者を                                                                                         | ノストロン追加する                                                                      |                                                           |                                  |                   |
|                                                                                                    |                                                                                                    |                                                                                                    |                                                                                                    |                                                                                |                                                           |                                  |                   |
|                                                                                                    |                                                                                                    |                                                                                                    |                                                                                                    |                                                                                |                                                           |                                  |                   |
|                                                                                                    |                                                                                                    |                                                                                                    |                                                                                                    |                                                                                |                                                           |                                  |                   |
| ブアウト                                                                                                    | 予約内容検索                                                                                                    |                                                                                                    |                                                                                                    |                                                                                |                                                           |                                  |                   |
|                                                                                                    | 種別                                                                                                    | 全て                                                                                                    | ~                                                                                                    | 利用者                                                                            | 全                                                         | ~                                |                   |
| <sup>登録</sup><br>レ予約                                                                                                    |                                                                                                    |                                                                                                    |                                                                                                    |                                                                                | ◆ ご予約日                                                    | 確認書はこちら                          | iより               |
| 10予約                                                                                                    | 操作日時                                                                                                    | 受付番号                                                                                                    | 別 []                                                                                                   | 氏名カナ                                                                           | 料金                                                        | 変更                               | 取消                |
| 1                                                                                                    | 2023/12/05<br>11:22:23                                                                                                    | <u>o2</u> その他の                                                                                                    | 予約 ニホン                                                                                                 | 90¢                                                                            | 0                                                         | 変更                               | 取消                |
|                                                                                                    | 2023/12/05                                                                                                    | 。1 その他の                                                                                                    | 予約 ニホン                                                                                                 | ,<br>100                                                                       | 0                                                         | 変更                               | 取消                |
| <u>ナクット</u><br>在訳,                                                                                                    | 11:22:08                                                                                                    |                                                                                                    | <b>/</b>                                                                                               |                                                                                |                                                           |                                  |                   |
| <del>- チクット</del><br>ない                                                                                                    | 1122:08<br>2023/12/05<br>1121:58                                                                                                    | <u>h1</u> ホテル予                                                                                                    | 約 ホン                                                                                                   |                                                                                | ご予約内容の                                                    | ー覧を確認<br>iの場合はこ                  | することが可            |
| <u>テクット</u><br>在認・変更<br>ムい<br>の取扱いについて                                                                                                    | 11.22.08<br>2023/12/05<br>11.21.58<br>2023/12/05<br>11.21.35                                                                                                    | h1     ホテル予       e1     参加登録                                                                                                    | 約 <b>オホン</b><br>ニホン                                                                                    | タロウ<br>タロウ<br>タロウ                                                              | ご予約内容 <i>0</i><br>変更やお取消                                  | ー覧を確認<br>iの場合はこ                  | はすることが可<br>ちらからご操 |
|                                                                                                    | 112208<br>2023/12/05<br>112158<br>2023/12/05<br>112135                                                                                                    | h1     ホテル予       e1     参加登録                                                                                                    | 約<br>ユホン<br>ニホン                                                                                        | タロウ         3           タロウ         3                                          | ご予約内容の<br>変更やお取消                                          | ー覧を確認<br>の場合はこ                   | けることが可<br>ちらからご操  |
|                                                                                                    | 112208<br>2023/12/05<br>112158<br>2023/12/05<br>112135                                                                                                    | 上     ホテル予       1     参加登録                                                                                                    | 約 - ホン<br>ホン                                                                                           | タロウ<br>タロウ                                                                     | ご予約内容の<br>変更やお取消                                          | ー覧を確認<br>の場合はこ                   | けることが可<br>ちらからご操  |
| <ul> <li>エクリト</li> <li>権認・変更</li> <li>ムい</li> <li>2取扱いについて</li> <li>予約内容検索</li> <li>種別</li> <li>利用者</li> </ul>                                                                                                    | 1112208       2023/12/05       112158       2023/12/05       112135                                                                                                    | 山     ホテル予       山     ホテル予       山     参加登録                                                                                                    | 約<br>ホン                                                                                                | タロウ<br>タロウ<br>タロウ                                                              | ご予約内容の<br>変更やお取消                                          | )一覧を確認<br>(の場合はこ                 | はすることが可<br>ちらからご操 |
| <u>ナクット</u>                                                                                                    | 11/22/08           11/22/08           2023/12/05           11/21/05           11/21/05           11/21/05           11/21/05           11/21/05           11/21/05           11/21/05           11/21/05           11/21/05           11/21/05           11/21/05           11/21/05           11/21/05           11/21/05           11/21/05           11/21/05                                                                                                    | <ul> <li>▲ 「ホテル予</li> <li>▲ 参加登録</li> <li>▼</li> </ul>                                                                                                    | 約<br>ホン                                                                                                | タロウ<br>タロウ<br>タロウ                                                              | ご予約内容の<br>変更やお取消                                          | )一覧を確認<br>(の場合はこ                 | はすることが可<br>ちらからご操 |
| 在認・変更<br>ない<br>の取扱いについて<br>予約内容検索<br>種別<br>利用者<br>1. こ請求書、ご予約確認                                                                                                    | 1112208           2023/12/05           112158           2023/12/05           112135           (全て)           (全て)           (全て)                                                                                                    | L ホテル予     e1 参加登録     マ     マ     マ     マ     マ     マ     マ     マ     マ     マ     マ     マ     マ     マ     マ     マ     マ     マ     マ     マ     マ     マ                                                                                                    | 約<br>- ホン<br>- ホン<br>約確認書や請                                                                            | タロウ<br>ジロウ<br>ジロウ<br>求書の発行                                                     | ご予約内容の<br>変更やお取消<br>fiは「ご予約確                              | の場合はこ                            | はすることが可<br>ちらからご操 |
| 在認・変更<br>ムい<br>の取扱いについて<br>予約内容検索<br>種別<br>利用者<br>1. ご請求書、ご予約確認<br>〇ご請求書 ●ご予約                                                                                                    | 1112208           1112208           2023/12/05           112158           2023/12/05           112135                                                                                                    |                                                                                                    | 約<br>ニホン<br>約確認書や請<br>にり」をクリック                                                                         | タロウ<br>シロウ<br>メロウ<br>求書の発行<br>こてください                                           | ご予約内容の<br>変更やお取消<br>fiは「ご予約確                              | ー覧を確認<br>の場合はこ<br>認書はこ           | はすることが可<br>ちらからご操 |
|                                                                                                    | 11/22/08           2023/12/05           11/21/05           11/21/05           11/21/05           11/21/05           11/21/05           11/21/05           11/21/05           11/21/05           11/21/05           11/21/05           11/21/05           11/21/05           11/21/05           11/21/05           11/21/05           11/21/05           11/21/05           11/21/05           11/21/05           11/21/05           11/21/05           11/21/05           11/21/05           11/21/05           11/21/05           11/21/05           11/21/05           11/21/05           11/21/05           11/21/05           11/21/05           11/21/05           11/21/05           11/21/05           11/21/05           11/21/05           11/21/05           11/21/05           11/21/05           11/21/05           11/21/05           11/21/05           11/21/05                                                                                                    | L ホテル予     el 参加登録     マ     マ     ズ     ズ     ズ     は下記の欄     希望                                                                                                    | 約<br>二ホン<br>約確認書や請<br>より」をクリック<br>内容を選択の                                                               | タロウ<br>タロウ<br>求書の発行<br>してください<br>上表示ボタ                                         | ご予約内容の<br>変更やお取消<br>filt「ご予約確<br>。<br>ンを押してく <i>†</i>     | っ一覧を確認<br>うの場合はこ<br>認書はこ<br>ださい。 | はすることが可<br>ちらからご操 |
| 注::::::::::::::::::::::::::::::::::::                                                                                                    | 11/22/08<br>11/22/08<br>2023/12/05<br>11/21/58<br>2023/12/05<br>11/21/58<br>2023/12/05<br>11/21/35                                                                                                    | L ホテル予     el 参加登録     v     v     v     v     v     v     v     v     v     v     v     v     v     v     v                                                                                                    | 約<br>約<br>確認書<br>や<br>請<br>よ<br>り<br>こ<br>ホン                                                           | タロウ<br>タロウ<br>求書の発行<br>してください<br>上表示ボタ                                         | ご予約内容の<br>変更やお取消<br>ilt「ご予約確<br>。<br>ンを押してく <del>/</del>  | っ一覧を確認<br>の場合はこ<br>認書はこ<br>ごさい。  | はすることが可<br>ちらからご操 |
| 本記・変更       確認・変更       ない       D取扱いについて       予約内容検索       種別       利用者       1. ご請求書、ご予約確認       〇ご請求書 ●ご予       2. ご請求書・ご予約確認       日本旅行内科       日本、大郎様                                                                                                    | 11/22/08           11/22/08           2023/12/05           11/21/05           11/21/05           11/21/05           11/21/05           11/21/05           11/21/05           11/21/05           11/21/05           11/21/05           11/21/05           11/21/05           11/21/05           11/21/05           11/21/05           11/21/05           11/21/05           11/21/05           11/21/05           11/21/05           11/21/05           11/21/05           11/21/05           11/21/05           11/21/05           11/21/05           11/21/05           11/21/05           11/21/05           11/21/05           11/21/05           11/21/05           11/21/05           11/21/05           11/21/05           11/21/05           11/21/05           11/21/05           11/21/05           11/21/05           11/21/05           11/21/05           11/21/05                                                                                                    | Li ホテル予     el 参加登録     マ     マ | 約                                                                                                    | タロウ<br>タロウ<br>メ書の発行<br>してください<br>上表示ボタ                                         | ご予約内容の<br>変更やお取消<br>ilt「ご予約確<br>。<br>ンを押してく <del>/</del>  | っ一覧を確認<br>の場合はこ<br>認書はこ<br>こさい。  | けることが可<br>ちらからご操  |
| <ul> <li>ホスクシト</li> <li>権認・変更</li> <li>ない</li> <li>の取扱いについて</li> <li>予約内容検索</li> <li>種別</li> <li>利用者</li> <li>1. ご請求書、ご予約確認</li> <li>〇ご請求書、ご予約確認</li> <li>〇ご請求書・ご予約確認</li> <li>日本旅行内科</li> <li>8. 表示させたい項目を右</li> </ul>                                                                                                    | 1112208           1112208           2023/12/05           112158           2023/12/05           112135           (全て)           (全て)           (全て)           (全て)           (全て)           (全て)           (金で)           (金で)           (1)           (1)           (1)           (1)           (1)           (1)           (1)           (1)           (1)           (1)           (                                                                                                    | L ホテル予     e1 参加登録     マ     マ  | 約<br>ニホン<br>約確認書や請<br>より」をクリック<br>内容を選択の                                                               | タロウ<br>タロウ<br>求書の発行<br>こてください<br>上表示ボタ                                         | ご予約内容の<br>変更やお取消<br>flは「ご予約確<br>。<br>ンを押してく/              | っ一覧を確認<br>の場合はこ<br>認書はこ<br>ごさい。  | けることが可ちらからご操      |
| まま示させたい項目を右<br>押してください。                                                                                                    | 11/22/08           11/22/08           2023/12/05           11/21/05           11/21/05           11/21/05           11/21/05           11/21/05           11/21/05           11/21/05           11/21/05           11/21/05           11/21/05           11/21/05           11/21/05           11/21/05           11/21/05           11/21/05           11/21/05           11/21/05           11/21/05           11/21/05           11/21/05           11/21/05           11/21/05           11/21/05           11/21/05           11/21/05           11/21/05           11/21/05           11/21/05           11/21/05           11/21/05           11/21/05           11/21/05           11/21/05           11/21/05           11/21/05           11/21/05           11/21/05           11/21/05           11/21/05           11/21/05           11/21/05           11/21/05                                                                                                    | <ul> <li>▲ 「ホテル子」</li> <li>▲ 参加登録</li> <li>✓</li> <li>✓</li> <li>✓</li> <li>✓</li> <li>ダカンジョン</li> <li>(たさい。</li> <li>ご予<br/>ちら。</li> <li>希望</li> <li>第2</li> <li>第2</li> <li>第3</li> <li>第3</li> <li>第4</li> </ul>                                                                                                    | 約<br>ニホン<br>約確認書や請<br>より」をクリック<br>内容を選択の<br>ご予約確認書の表示                                                  | タロウ<br>タロウ<br>求書の発行<br>してください<br>上表示ボタ                                         | ご予約内容の<br>変更やお取消<br>fiは「ご予約確<br>。<br>ンを押してくf              | )一覧を確認<br>」の場合はこ<br>記書はこ<br>ださい。 | はすることが可<br>ちらからご操 |
|                                                                                                    | 11/1/208           11/1/208           2023/12/05           11/1/258           2023/12/05           11/1/258           2023/12/05           11/1/258           2023/12/05           11/1/258           2023/12/05           11/1/258           2023/12/05           11/1/258           2023/12/05           11/1/258           2023/12/05           11/1/258           2023/12/05           11/1/258           2023/12/05           11/1/258           2023/12/05           11/1/258           2023/12/05           11/1/258           2023/12/05           11/1/258           2023/12/05           11/1/258           2023/12/05           11/1/258           2023/12/05           11/1/258           2023/12/05           2023/12/05           2023/12/05           2023/12/05           2023/12/05           2023/12/05           2023/12/05           2023/12/05           2023/12/05           2023/12/05                                                                                                    | L ホテル予     e1 参加登録     マ     マ     マ     て     たさい。     て     て     たさい。     て     たさい。     ゴ     な     ズ     マ     ゴ     ざ     ズ     ざ     え     び、下の「ご請求書・     料金                                                                                                    | 約<br>ホン<br>ニホン<br>約確認書や請<br>より」をクリック<br>内容を選択の<br>ご予約確認書の表示<br>ご予約確認書の表示<br>ごうれな                       | タロウ<br>タロウ<br>求書の発行<br>してください<br>上表示ボタ<br>国本タンを<br>調整を表示<br>源択                 | ご予約内容の<br>変更やお取消<br>ilt「ご予約確<br>。<br>ンを押してく <del>/</del>  | ○一覧を確認<br>jの場合はこ<br>認書はこ<br>ごさい。 | けることが可ちらからご操      |
| ナクット         在認・変更         ムい         D取扱いについて         子約内容検索         種別         利用者         1. ご請求書、ご予約確認         〇ご請求書 ●ご子約         2. ご請求書・ご予約確認         日本旅行内科         日本太郎様         3. 表示させたい項目を右押してください。         繁加賞録         a.       参加賞録                                                                                                    | 11/1/22/08           11/1/22/08           2023/12/05           11/1/25           2023/12/05           11/1/15           2023/12/05           11/1/15           2023/12/05           11/1/15           2023/12/05           11/1/15           2023/12/05           11/1/15           2023/12/05           11/1/15           2023/12/05           11/1/15           2023/12/05           11/1/15           2023/12/05           11/1/15           2023/12/05           11/1/15           2023/12/05           11/1/15           2023/12/05           11/1/15           2023/12/05           11/1/15           2023/12/05           30/15           30/15           30/15           30/15           30/15           30/15           30/15           30/15           30/15           30/15           30/15           30/15           30/15           30/15           30/15 <td>L ホテル予     e1 参加登録     マ     マ     マ     てろい、     て予     ちら。     お望     ながい、     て予     ちら。     希望     ぼび、下の「ご請求書・     日本金     2,000円</td> <td>約<br/>二ホン<br/>二ホン<br/>約確認書や請<br/>より」をクリック<br/>内容を選択の<br/>ご予約確認書の表示<br/>ごうわ確認書の表示<br/>ごうたい範<br/>の円</td> <td>タロウ<br/>タロウ<br/>タロウ<br/>求書の発行<br/>こてください<br/>上表示ボタ<br/>国ボタンを<br/>歴を表示<br/>選択<br/>マ</td> <td>ご予約内容の<br/>変更やお取消<br/>うけば「ご予約確<br/>。<br/>ンを押してくけ</td> <td>っ一覧を確認<br/>の場合はこ<br/>認書はこ<br/>ざさい。</td> <td>けることが可ちらからご操</td> | L ホテル予     e1 参加登録     マ     マ     マ     てろい、     て予     ちら。     お望     ながい、     て予     ちら。     希望     ぼび、下の「ご請求書・     日本金     2,000円                                                                                                    | 約<br>二ホン<br>二ホン<br>約確認書や請<br>より」をクリック<br>内容を選択の<br>ご予約確認書の表示<br>ごうわ確認書の表示<br>ごうたい範<br>の円               | タロウ<br>タロウ<br>タロウ<br>求書の発行<br>こてください<br>上表示ボタ<br>国ボタンを<br>歴を表示<br>選択<br>マ      | ご予約内容の<br>変更やお取消<br>うけば「ご予約確<br>。<br>ンを押してくけ              | っ一覧を確認<br>の場合はこ<br>認書はこ<br>ざさい。  | けることが可ちらからご操      |
| またので、     またので、     またので、 | 11/22/08           11/22/08           2023/12/05           11/21/05           11/21/05           11/21/05           11/21/05           11/21/05           11/21/05           11/21/05           11/21/05           11/21/05           11/21/05           11/21/05           11/21/05           11/21/05           11/21/05           11/21/05           11/21/05           11/21/05           11/21/05           11/21/05           11/21/05           11/21/05           11/21/05           11/21/05           11/21/05           11/21/05           11/21/05           11/21/05           11/21/05           11/21/05           11/21/05           11/21/05           11/21/05           11/21/05           11/21/05           11/21/05           11/21/05           11/21/05           11/21/05           11/21/05           11/21/05           11/21/05           11/21/05                                                                                                    | 上 ホテル子   4 参加登録   4 参加登録   ズさい。   ズさい。   ズさい。   ズさい。   ズさい。   ズさい。   ズさい。   ズさい。   ズさい。   ズさい。   ズさい。   ズさい。   ズさい。   ズさい。   ズさい。   ズン   ズン   イン   イン    イン   イン   イン                                                                                                    | 約<br>二ホン<br>二ホン<br>約確認書や請<br>より」をクリック<br>内容を選択の<br>ご予約確認書の表示<br>ご予約確認書の表示<br>で入金原<br>あ支仏い額<br>の円<br>の円 | タロウ<br>タロウ<br>タロウ<br>求書の発行<br>にてください<br>上表示ボタ<br>団ボタンを<br>歴を表示<br>選択<br>ビ<br>ビ | ご予約内容の<br>変更やお取消<br>ilti「ご予約確<br>。<br>ンを押してく <del>/</del> | っ一覧を確認<br>の場合はこ<br>認書はこ<br>こさい。  | けることが可ちらからご操      |
| 本記・変更       ない       の取扱いについて       予約内容検索       種別       利用者       1. ご請求書、ご予約確認       〇ご請求書<                                                                                                    | 1112208       112208       112158       2023/12/05       112158       2023/12/05       112135       112135       2023/12/05       112135       2023/12/05       112135       2023/12/05       112135       2023/12/05       112135       2023/12/05       112135       2023/12/05       書のどちらかを選択して<                                                                                                    | 上         ホテル子           山         ホテル子           山         参加登録           ご         ご           ご         ご           ご         ご           ご         ご           ご         ご           ご         ご           ご         ごろう           ご         ごろう </td <td>約<br/>二ホン<br/>二ホン<br/>約確認書や請<br/>より」をクリック<br/>内容を選択の<br/>ご予約確認書の表示<br/>こうわ確認書の表示<br/>の可<br/>の可<br/>の可<br/>の可</td> <td>タロウ<br/>タロウ<br/>タロウ<br/>求書の発行<br/>こてください<br/>上表示ボタ<br/>団ボタンを<br/>歴を表示<br/>選択<br/>『<br/>』</td> <td>ご予約内容の<br/>変更やお取消<br/>ilti「ご予約確<br/>。<br/>ンを押してく<del>/</del></td> <td>っ一覧を確認<br/>の場合はこ<br/>記書はこ<br/>ささい。</td> <td>けることが可ちらからご操</td>                                                                                                    | 約<br>二ホン<br>二ホン<br>約確認書や請<br>より」をクリック<br>内容を選択の<br>ご予約確認書の表示<br>こうわ確認書の表示<br>の可<br>の可<br>の可<br>の可      | タロウ<br>タロウ<br>タロウ<br>求書の発行<br>こてください<br>上表示ボタ<br>団ボタンを<br>歴を表示<br>選択<br>『<br>』 | ご予約内容の<br>変更やお取消<br>ilti「ご予約確<br>。<br>ンを押してく <del>/</del> | っ一覧を確認<br>の場合はこ<br>記書はこ<br>ささい。  | けることが可ちらからご操      |

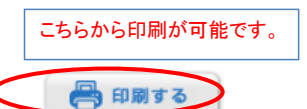

発行日:2023/12/05

請求書番号:4445-009077-0003999719-0000000000-001

|                                             | ご 請 求 書 |                                                   |
|---------------------------------------------|---------|---------------------------------------------------|
| お問合せ番号:009077-3999719<br>日本旅行 内科<br>日本 太郎 様 |         | 登録番号:T1010401023408<br>㈱日本旅行 千葉法人営業部<br>〒250-0028 |
|                                             |         | 千葉県千葉市中央区新町3-13<br>日本生命千葉駅前ビル2階                   |

大会名 第22回Kinki Hokuriku Airway disease Conference

| ご請求総額   | お支払い額 | ご褚算額    |
|---------|-------|---------|
| ¥ 2,000 | ¥O    | ¥ 2,000 |

| 受付番号         | 利用者/内容備考                                                            | ご利用額    | お支払い額 |
|--------------|---------------------------------------------------------------------|---------|-------|
| 01:参加<br>e1  | 日本 太郎(ニホン タロウ)(参加サ(¥2,000))                                         | ¥ 2,000 |       |
| 2023/12/5    | 参加種別 >> 両日参加                                                        |         |       |
| 02:宿泊<br>h1  | 日本 太郎(ニホン タロウ)                                                      | ¥O      |       |
| 2023/12/5    | リーガロイヤルホテル大阪(朝食付き) 1名1室<br>2024/03/30(土)×¥ 0>                       |         |       |
| 05:その他<br>o1 | 日本 太郎(ニホン タロウ)                                                      | ¥O      |       |
| 2023/12/5    | 交通予約 >> JR・航空のご予約 >> 申込あり<br>(JR 新幹線 東京・品川〜新大阪 往<br>復)              |         |       |
| 05:その他<br>o2 | 日本 太郎(ニホン タロウ)                                                      | ¥O      |       |
| 2023/12/5    | タクシーチケット >> タクシーチケットのご予約 >> 申込あり<br>(新大阪駅〜リーガロイヤルホテル大阪・大阪国際会議場 間往復) |         |       |

| ご請求総額 |            | ¥2,000 | 内消费税 | ¥181 |
|-------|------------|--------|------|------|
|       | 10%対象      | ¥2,000 | 内消费税 | ¥181 |
|       | 免税亊業者10%対象 | ¥O     | 内消费税 | ¥O   |
| 消费税区分 | 8%対象       | ¥0     | 内消费税 | ¥O   |
|       | 免税亊業者8%対象  | ¥0     | 内消费税 | ¥O   |
|       | 対象外        | ¥O     | 内消费税 | ¥O   |

※軽減税率対象

お問合せ先:株式会社日本旅行千葉法人営業部 TEL:043-386-4310 (平日9:30~17:30 祝日を除く) 担当:小林·木村·小出·三角